## Rozdělení souborů

- Vybrané video můžete rozdělit na dvě.
- Původní video nelze obnovit poté, co bylo rozděleno.
- 1 Zvolte režim přehrávání.

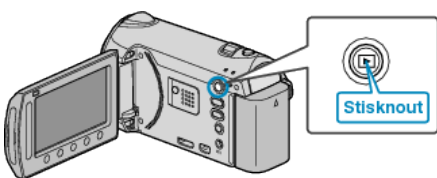

**2** Zvolte režim videa.

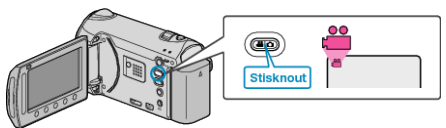

3 Stiskněte 🗐 pro zobrazení menu.

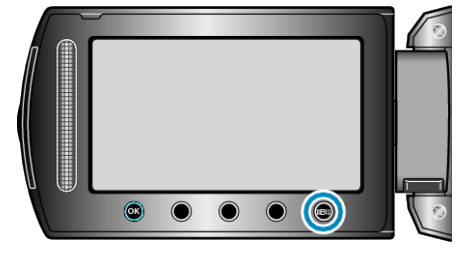

4 Zvolte "UPRAVIT" a stiskněte 👀.

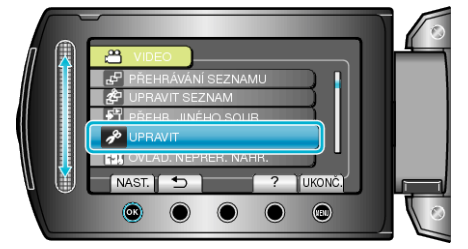

5 Zvolte "ROZDĚLIT" a stiskněte .

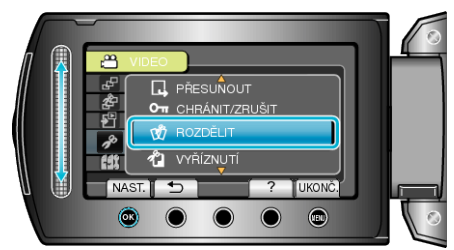

6 Zvolte požadované video a stiskněte ®.

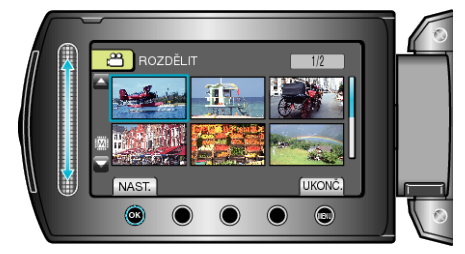

· Spustí se přehrávání zvoleného videa.

7 Stiskněte tlačítko i pro zastavení přehrávání, potom stiskněte tlačítko "NAST." v bodě, kde chcete soubor rozdělit.

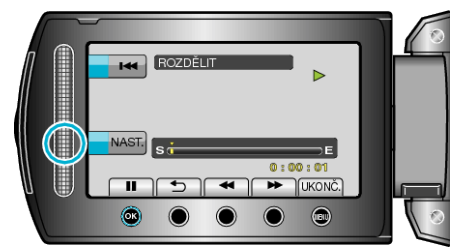

- Skutečný bod rozdělení se může nepatrně lišit od zvoleného bodu.
- 8 Zvolte "ROZDĚLIT ZDE" a stiskněte .

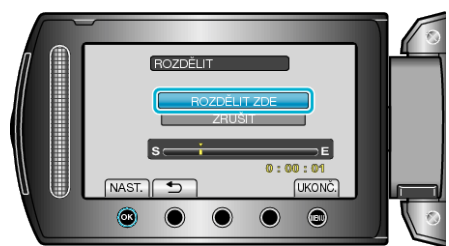

- · Pro opětovné zvolení bodu rozdělení zvolte "ZRUŠIT".
- Po dokončení rozdělení stiskněte <sup>®</sup>.
- · Původní video je nyní nahrazeno dvěma rozdělenými video soubory.

## POZNÁMKA:

- Při přehrávání rozděleného souboru se zobrazí datum záznamu bodu rozdělení.
- · Bod rozdělení se může nepatrně lišit od zvolené scény.
- Videa nelze rozdělit, pokud je aktivováno nastavení odeslání nebo EX-PORT.
- Pokud jsou videa rozdělena, nastavení odeslání nebo EXPORT je deaktivováno.